# GERAÇÃO DE ID OU DE PIX/QRCODE NAS OPERAÇÕES 635 E 280 (CONTA JÁ EXISTENTE)

- 1 Acesse o link <u>https://novodepositojudicial.caixa.gov.br/</u>
- 2 Informe o número do processo:

| Depósito Judicial                                                | Processo Dej |
|------------------------------------------------------------------|--------------|
| Insira abaixo o Número do Processo 🚯                             |              |
| 123 XXXXXXX-XX.XXXX.403.XXXX                                     | 匝            |
| Este processo está no:<br>Tribunal Regional Federal da 3ª Região | )            |
| Consultar Processo                                               |              |

Clique em "Consultar Processo".

| Qual a natureza do depósito? | Signature         Não Tributário |
|------------------------------|----------------------------------|
| Saiba mais                   | Saiba mais                       |

## 3 - Informe a natureza do processo:

# ATENÇÃO!

Se a conta foi aberta na operação 635 ou 280, informar **"Tributário"**. Se informar **"Não Tributário"** o sistema vai exibir a mensagem abaixo:

| CNPJ vinculado a órgão da lei 12.099/09!                                                                                                    | ×        |
|----------------------------------------------------------------------------------------------------|----------|
| O documento informado corresponde a um órgão da lei 12.099/2009. <u>Revise o documer</u><br>informado ou clique <mark>aqui</mark> para ser direcionado para a opção correta de geração do seu l<br>de depósito. | nto<br>D |
| ОК                                                                                                    |          |

Se continuar preenchendo os demais campos, ao final o sistema exibirá a mensagem de erro:

| Erro no formulário!                                                                                          |
|----------------------------------------------------------------------------------------------------|
| Existe um ou mais campos com erro. Por favor, verifique os campos destacadas em vermelho<br>para prosseguir. |
| <ul> <li>ок</li> </ul>                                                                                       |

4 – Após selecionar Tributário, selecione Receita Federal do Brasil (RFB) ou INSS.

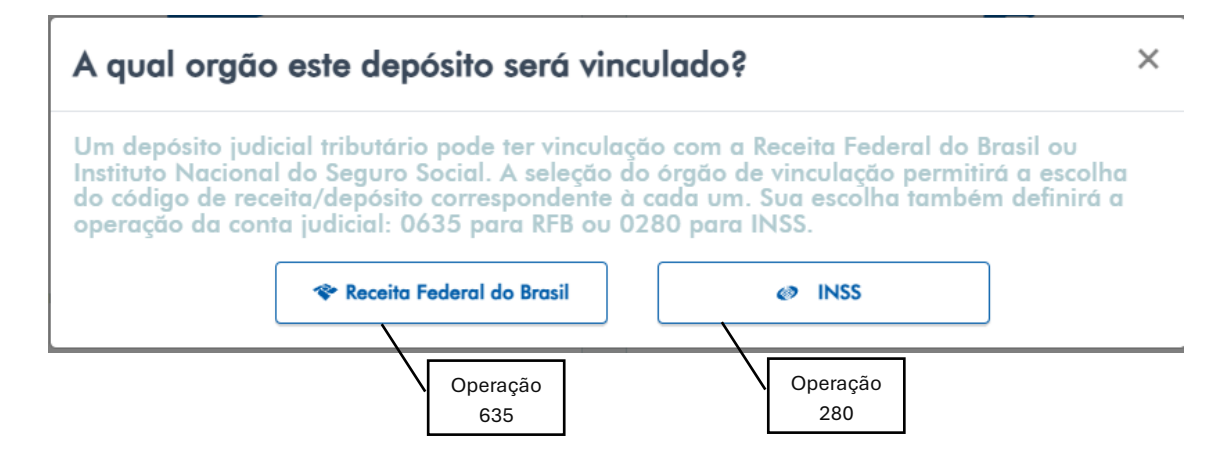

# ATENÇÃO!

Para conta aberta na operação 635, código 2080, selecionar **Receita Federal do** Brasil.

#### 5 – Informe o código da receita em que a conta foi aberta:

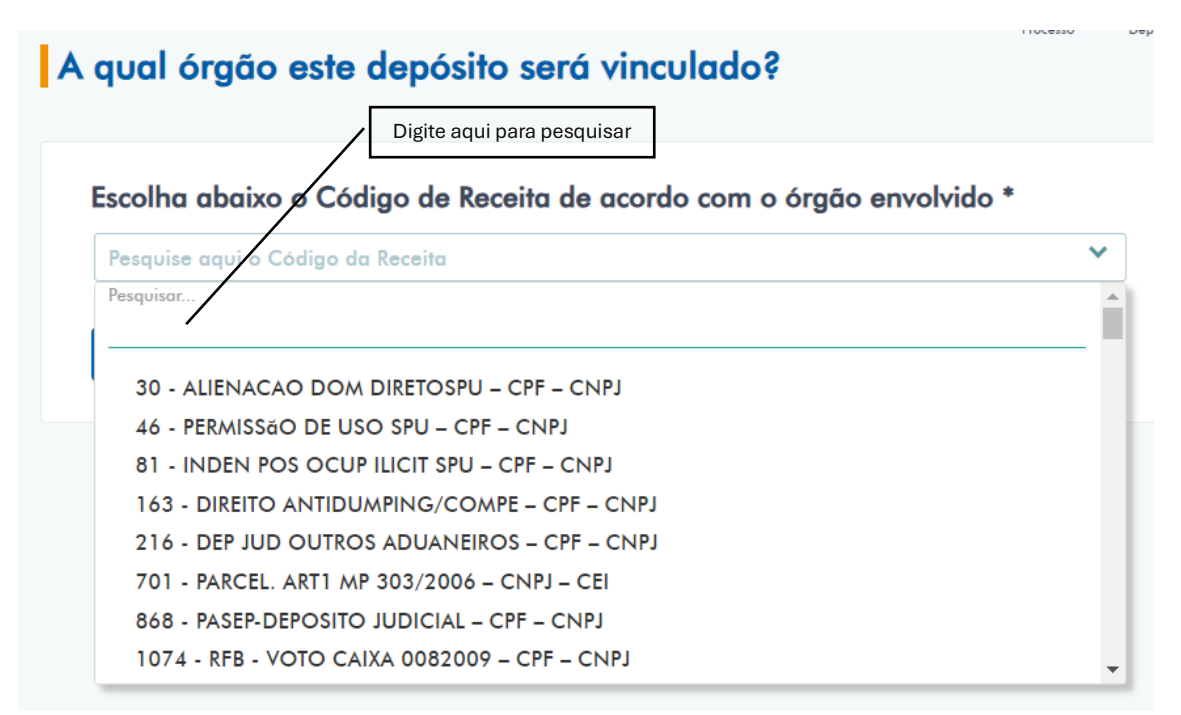

#### 6 – Informe o CPF/CNPJ do contribuinte:

| Depósito   | Judicial Tributário   | FIOLESSO | Deposito | Deposito | Fugamento | de Déposito |
|------------|-----------------------|----------|----------|----------|-----------|-------------|
| Identifiqu | ue o Contribuinte * 🚯 |          |          |          |           |             |
| 123 CPF    | /CNPJ                 |          |          |          |           | Q           |
| Voltar     |                       |          |          |          |           |             |

#### 7 – Na próxima tela, preencha os dados obrigatórios (com asterisco):

| Depósito Judicial Tributário                              |                           | Processo | Depósito I                  | Depósito | Pagamento | de Depós |
|-----------------------------------------------------------|---------------------------|----------|-----------------------------|----------|-----------|----------|
| Processo N°: XXXXXXX-XX.XXXX.40                           | 3.XXXX                    |          |                             |          |           |          |
| Tribunal<br><b>Tribunal Regional Federal da 3ª Região</b> | Estado<br>SAO PAULO       |          | Município<br><b>SAO PAI</b> | ULO      |           |          |
| Operação<br>635 - Depósitos Judiciais RFB - Lei 9.703/98  | Código da Receita<br>XXXX |          |                             |          |           |          |

| Contribuint <del>e</del>                                                              |                                  |        |           | CNPJ                                          |       |
|---------------------------------------------------------------------------------------|----------------------------------|--------|-----------|-----------------------------------------------|-------|
| XXXXXXXXX                                                                             |                                  |        |           | XX.XXX.XXX/000                                | 1-XX  |
| Autor                                                                                 |                                  |        |           | CPF/CNPJ                                      |       |
| XXXXXXXXX                                                                             |                                  |        |           | XX.XXX.XXX/000                                | 1-XX  |
| λéυ.                                                                                  |                                  |        |           | CPF/CNPJ                                      |       |
| XXXXXXXXX                                                                             |                                  |        |           | XX.XXX.XXX/000                                | )1-XX |
| dentifique o Depositante * 🚯                                                          |                                  |        |           |                                               |       |
| 123 CPF/CNPJ                                                                          |                                  |        |           |                                               | Q     |
| elefone do Denositante                                                                |                                  |        |           |                                               |       |
|                                                                                       |                                  |        |           |                                               |       |
| Ex: (00) 00000-0000                                                                   |                                  |        |           |                                               |       |
|                                                                                       |                                  |        |           |                                               |       |
| Agência 🚯                                                                             |                                  |        |           |                                               |       |
|                                                                                       |                                  |        |           |                                               |       |
|                                                                                       |                                  |        |           |                                               |       |
|                                                                                       |                                  |        |           |                                               |       |
| Período de Apuração * 🚯                                                               |                                  | Data o | le Vencim | ento * 🚺                                      |       |
| Ex: 00/00/0000                                                                        | Ħ                                | Ex: 00 | /00/0000  |                                               | Ē     |
| Base de Cálculo 🚺                                                                     |                                  | Alíquo | ta 🚺      |                                               |       |
| <i>R\$</i> Ex: 100,00                                                                 |                                  | %      | x: 100,00 |                                               |       |
|                                                                                       |                                  |        |           |                                               |       |
| Valor do Principal * 🚯                                                                | Multa 🚺                          |        |           | Juros e encargos 🚯                            |       |
| Valor do Principal * (1)<br>R\$ Ex: 100,00                                            | <b>Multa (1)</b>                 |        | +         | Juros e encargos (i)<br><i>R\$</i> Ex: 100,00 |       |
| Valor do Principal * (1)<br>R\$ Ex: 100,00                                            | Multa 3<br><i>R\$</i> Ex: 100,00 |        | +         | Juros e encargos (1)<br><i>R\$</i> Ex: 100,00 |       |
| Valor do Principal * (i)<br>R\$ Ex: 100,00 +<br>Valor Total do Depósito (i)           | Multa 🚯                          |        | +         | Juros e encargos 3                            |       |
| Valor do Principal * ()<br>R\$ Ex: 100,00 +<br>Valor Total do Depósito ()             | Multa 3<br><i>R\$</i> Ex: 100,00 |        | +         | Juros e encargos (1)                          | ]     |
| Valor do Principal * ()<br>R\$ Ex: 100,00 +<br>Valor Total do Depósito ()<br>R\$ 0,00 | Multa 3                          |        | +         | Juros e encargos ()<br>R\$ Ex: 100,00         | ] =   |
| Valor do Principal * ()<br>R\$ Ex: 100,00 +<br>Valor Total do Depósito ()<br>R\$ 0,00 | Multa 3                          |        | +         | Juros e encargos ()<br>RS Ex: 100,00          | ] =   |
| Valor do Principal * ()<br>R\$ Ex: 100,00 +<br>Valor Total do Depósito ()<br>R\$ 0,00 | Multa (1)                        |        | +         | Juros e encargos ()<br>R\$ Ex: 100,00         | ] =   |

Para "Data do Vencimento", poderá ser informada a data corrente.

Clique em "Continuar".

8 – Escolha se deseja pagar por meio de Transferência Judicial ou por Pix e clique em "Continuar":

| Processo N°:                                      | *****                                             | XXX                              |   |      |         |          |
|---------------------------------------------------|---------------------------------------------------|----------------------------------|---|------|---------|----------|
| Depositante<br>XXXXXXXXXX<br>Valor:<br>R\$ XXX,XX | CPF/CNPJ:<br>XX.XXX.XXX/00<br>Operação<br>635     | Contribuinte:<br>01-XX XXXXXXXXX | , | ХХ.) | xxx.xxx | /0001-XX |
| Escolha a form<br>○ ↓\$↑ Tra                      | na de Pagamento do Depósit<br>nsferência Judicial | • <b>1</b><br>• <b>PIX</b>       |   |      |         |          |

## **OBSERVAÇÕES:**

Caso escolha **Transferência Judicial**, serão abertas outras possibilidades: Impressão da Guia de Depósito Judicial ou DJE em arquivo PDF, o ID para pagamento via TED Judicial em outra Instituição Financeira e o ID para pagamento via Internet Banking. Nesta etapa, também será informado o número da conta.

| Depósito Judicial Tributário                                                               |                                               | Processo Depósito                          |
|--------------------------------------------------------------------------------------------|-----------------------------------------------|--------------------------------------------|
| Seu ID de Depósito foi gerado com suc                                                      | esso no valor de: R\$                         | XXX,XX                                     |
| Este é o ID do seu depósito: XXXXXX                                                        | ****                                          |                                            |
| Conta Judicial: Ag: 0000 / Op: 000 C<br>Importante: Antes de acessar o Internet Banking nă | Conta: 0000-0<br>o esqueça de copiar o ID da  | o ser depósito.                            |
| Copiar o ID de depósito                                                                    | guia de depósito                              | X Acessar o Internet Banking               |
| Novo Depósito<br>Em qualquer<br>banco                                                      | Guia para<br>pagamento na<br>agência da Caixa | Pagamento via<br>Internet<br>Banking Caixa |

Caso escolha **Pix**, uma chave PIX/QRCode será gerada com validade para pagamento até às 23h59min da data de sua emissão. Nesta etapa, também é informado o número da conta.

Seu ID de Depósito foi gerado com sucesso no valor de: R\$ XXX,XX

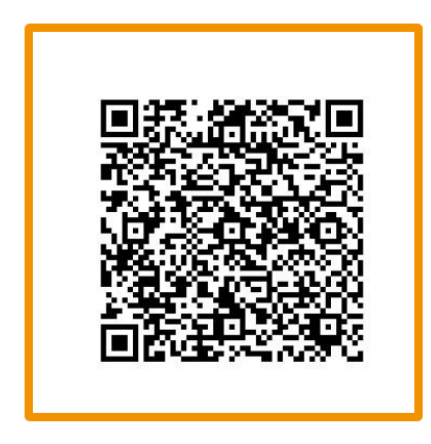

Escaneie o QR Code ou Copie o Código utilizando o botão no final da página Para realizar o pagamento deste depósito você precisa abrir o seu Internet Banking e escanear o QR Code.

Instituiçăo Caixa Econômica Federal

CNPJ 00.360.305/0001-04

#### Conta Judicial: Ag: 0000 Op 000 Conta: 0000-0

Importante: Este QR Code pode ser pago até às 23h59min au auta de sua emissao.

| Copiar código QR Code             | Ver guia de depósito             | X Acessar o Internet Banking |
|-----------------------------------|----------------------------------|------------------------------|
| Novo Depósito Paga<br>PIX er<br>t | mento via<br>n qualquer<br>panco |                              |